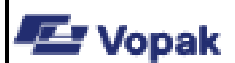

## Vopak Nederland Terminal: Vlaardingen

MyDocs ID: Revisie 11-09-2024

# Handbuch Slotbuchungssystem für Tankfahrzeuge

## Slotbuchungssystem für Tankfahrzeuge: Handbuch

## Allgemein

Das vorliegende Handbuch gibt bietet eine kurze Übersicht über die wichtigsten Funktionen des Slotbuchungssystems von Vopak Vlaardingen. Das System dient dazu, Straßenspediteuren und Transportunternehmen das Vereinbaren von Terminen über das Internet zu ermöglichen und ihnen eine Übersicht über alle Buchungen zu geben. Damit kann der Spediteur die Planung seiner Fahrzeuge weiter optimieren. Buchungen können bis zu einem Tag vor dem vereinbarten Termin frei geändert werden. Die Einteilung der Zeiträume (Slots) unterliegt jedoch den infrastrukturellen Beschränkungen der Anlage.

Ein wichtiger Ausgangspunkt ist die Qualität der Dienstleistung für den (gemeinsamen) Auftraggeber, den Eigentümer der Güter. Um der Entstehung von Fehlern bei der Abwicklung vorzubeugen, sind bestimmte Kontrollen in das System integriert. Dennoch kann sich aufgrund eines Irrtums an irgendeiner Stelle des Prozesses ein Fehler einschleichen. Überprüfen Sie daher stets sorgfältig, ob die Angaben mit den eigenen Auftragsdaten übereinstimmen. Bei Missbrauch des Systems oder der Daten wird der weitere Zugang verweigert.

Das System dient ausschließlich zur Vereinbarung von Terminen, es lassen sich keinerlei Rechte daraus ableiten. Die Zulassung zur Abfertigung am Terminal findet durch die Versandabteilung bei der Anmeldung der korrekten Daten statt.

Wir bei Vopak Vlaardingen hoffen, dass dieses Slotbuchungssystem zu einer effizienteren Abfertigung am Terminal beiträgt. Wir haben stets die Zufriedenheit der Kunden und der Spediteure, die unsere Anlage besuchen, im Auge – Vorschläge zur Verbesserung des Verfahrens sind uns daher immer willkommen.

#### Einloggen

Sie haben einen Benutzernamen und ein Passwort erhalten, mit denen Sie sich in das System einloggen können. Geben Sie den Benutzernamen und das Passwort auf der folgenden Website ein: <u>http://slotbooking-vlaardingen.vopak.com/Slotbooking</u>

| Sign in       |                              |
|---------------|------------------------------|
| http://slotbo | ooking-vlaardingen.vopak.com |
| Your connec   |                              |
| Username      |                              |
| Password      |                              |
|               | Sign in Cancel               |

| 🖅 Vopak | Vopak Nederland<br>Terminal: Vlaardingen         | MyDocs ID:         |
|---------|--------------------------------------------------|--------------------|
| ,       | Handbuch<br>Slotbuchungssystem für Tankfahrzeuge | Revisie 11-09-2024 |
|         |                                                  |                    |

Sie gelangen auf die Hauptseite des Slotbuchungssystems. Wenn Sie sich das erste Mal eingeloggt haben, sind hier noch keine Aufträge zu sehen. Im Folgenden beschreiben wir schrittweise, wie Sie Aufträge anfragen, einplanen und ggf. ändern oder löschen können.

## Ausloggen aus der Slotbuchungsseite

Die Seite ist aus zwei Teilen aufgebaut: Unten stehen die eingetragenen Aufträge, oben die Planungsmatrix.

#### Auftrag hinzufügen

Vor dem Einbuchen eines Auftrags muss dieser zunächst angefragt bzw. vom Spediteur hinzugefügt werden. Durch Betätigen der Schaltfläche **"Auftrag hinzufügen"** erscheint ein Dialogfenster, in dem der Produktcode und die Referenznummer einzutragen sind.

| Opdracht    | e             |
|-------------|---------------|
| Productcode | 123456        |
| Ref. nummer | 13100413      |
|             | Zoek opdracht |

Stimmen diese Angaben, so erscheint die Buchung weiter unten bei den offenen Aufträgen. Der Spediteur kann nun überprüfen, ob die Auftragsdaten (Produkt, Gewicht, Ladedatum etc.) korrekt sind.

⇒ Aufträge müssen einzeln anhand der *Referenznummer* und des *Produktcodes* aufgerufen werden, um Fehlern beim Beladen vorzubeugen. Wird anhand der eingegebenen Daten kein Auftrag gefunden, so muss Kontakt zum *Auftraggeber* aufgenommen werden.

⇒ Referenznummer und Produktcode werden auch bei der Anmeldung am Terminal benötigt. Liegen diese Informationen nicht vor, kann es zu Verzögerungen und zum Verpassen des vereinbarten Slots kommen.

| opak N<br>ersion 1.5                                                                                                    | N.V.<br>5.0.0                                                                                                    |                                                                                                    |                                                                                                    |                                                                                                    |                                                                                       |                                                                                                    |                                                                                  | SLOTE            | OOKING                                                                                                    |                                                                          |                                                           |                                                                                                    |                                                                                                    |                                                                                     |       |        |         |      |
|----------------------------------------------------------------------------------------------------|----------------------------------------------------------------------------------------------------|----------------------------------------------------------------------------------------------------|----------------------------------------------------------------------------------------------------|----------------------------------------------------------------------------------------------------|---------------------------------------------------------------------------------------|----------------------------------------------------------------------------------------------------|----------------------------------------------------------------------------------|------------------|----------------------------------------------------------------------------------------------------|--------------------------------------------------------------------------|-----------------------------------------------------------|----------------------------------------------------------------------------------------------------|----------------------------------------------------------------------------------------------------|-------------------------------------------------------------------------------------|-------|--------|---------|------|
| lot Boe                                                                                                    | eking 1                                                                                                    |                                                                                                    |                                                                                                    |                                                                                                    |                                                                                       |                                                                                                    |                                                                                  | Terminal         | vlaardingen                                                                                                    |                                                                          |                                                           |                                                                                                    |                                                                                                    |                                                                                     |       |        |         |      |
|                                                                                                    |                                                                                                    |                                                                                                    |                                                                                                    |                                                                                                    |                                                                                       | ·                                                                                                    | Done                                                                             | derdag 28 n      | naart 2013                                                                                                    |                                                                          |                                                           |                                                                                                    |                                                                                                    |                                                                                     |       |        |         |      |
|                                                                                                    | Weenbrug                                                                                                    | 07:00                                                                                                    | 07:30                                                                                                  | 08:00 08:3                                                                                                    |                                                                                       | 00:00                                                                                                    | 09:30                                                                            | 10:00            | 10:30                                                                                                    | 11:00                                                                    | 110                                                       | 30 12:00                                                                                                    | 12:30                                                                                                    |                                                                                     |       |        |         |      |
| <                                                                                                    | B01                                                                                                    |                                                                                                    | 01100                                                                                                  | 00100 0015                                                                                                    |                                                                                       |                                                                                                    |                                                                                  | 10100            | 10.00                                                                                                    | *****                                                                    |                                                           |                                                                                                    |                                                                                                    | ~                                                                                   | 0     | maa    | rt 2013 | C    |
|                                                                                                    | B02                                                                                                    |                                                                                                    |                                                                                                    |                                                                                                    |                                                                                       |                                                                                                    |                                                                                  |                  |                                                                                                    |                                                                          |                                                           |                                                                                                    |                                                                                                    |                                                                                     |       |        |         |      |
| [                                                                                                    | B03                                                                                                    |                                                                                                    |                                                                                                    |                                                                                                    |                                                                                       |                                                                                                    |                                                                                  |                  |                                                                                                    |                                                                          |                                                           |                                                                                                    |                                                                                                    |                                                                                     | wk ma | a di v | vo do v | r za |
|                                                                                                    | C01                                                                                                    |                                                                                                    |                                                                                                    |                                                                                                    |                                                                                       |                                                                                                    |                                                                                  |                  |                                                                                                    |                                                                          |                                                           |                                                                                                    |                                                                                                    |                                                                                     | 9     |        |         | 1 2  |
|                                                                                                    | C05                                                                                                    | -                                                                                                    |                                                                                                    |                                                                                                    | MVL                                                                                   | .01                                                                                                    |                                                                                  |                  |                                                                                                    |                                                                          | SB015                                                     |                                                                                                    |                                                                                                    |                                                                                     | 10 4  | 5      | 6 7     | 8 9  |
| I                                                                                                    | F01                                                                                                    |                                                                                                    |                                                                                                    |                                                                                                    |                                                                                       |                                                                                                    |                                                                                  |                  |                                                                                                    |                                                                          |                                                           |                                                                                                    |                                                                                                    |                                                                                     | 11 11 | 12 1   | 13 14 1 | 5 16 |
|                                                                                                    |                                                                                                    |                                                                                                    |                                                                                                    |                                                                                                    |                                                                                       |                                                                                                    |                                                                                  |                  |                                                                                                    |                                                                          |                                                           |                                                                                                    |                                                                                                    |                                                                                     | _     |        |         |      |
| Viet besc<br>Eigen bo<br>/opak bo<br>Opd                                                                                                    | chikbaar<br>beking<br>oeking<br>dracht toev                                                                                                    | Auto bij Vo<br>Laden / Los<br>Auto gelade<br>/oegen                                                                                                    | apak Mi<br>asen Te<br>en                                                                               | ededelingen:<br>Istbericht van Har<br>Opdracht terug                                                                                                    | m<br>geven                                                                            |                                                                                                    |                                                                                  |                  | Ongebo                                                                                                    | ekt                                                                      |                                                           | Geboel                                                                                                    | kt (deze (                                                                                                    | dag)                                                                                |       |        |         |      |
| iet beso<br>igen bo<br>lopak bo<br>Opd<br>Ongeb                                                                                                    | chikbaar<br>beking<br>oeking<br>fracht toev                                                                                                    | Auto bij Vo<br>Laden / Los<br>Auto gelade<br>voegen                                                                                                    | apak Me<br>ssen Te<br>en                                                                               | ededelingen:<br>Istbericht van Har<br>Opdracht terug                                                                                                    | m<br>geven                                                                            |                                                                                                    | 7                                                                                |                  | Ongebo                                                                                                    | ekt                                                                      |                                                           | Geboel                                                                                                    | kt (deze (                                                                                                    | dag)                                                                                |       |        |         |      |
| et beso<br>gen bo<br>opak bo<br>Opd<br>Ongeb<br>Ref. nu                                                                                                    | chikbear<br>beking<br>loeking<br>dracht toev<br>boekt<br>ummer D                                                                                                    | Auto bij Vo<br>Laden / Los<br>Auto gelade<br>voegen                                                                                                    | pak Me<br>ssen Te<br>en brug Product                                                                   | ededelingen:<br>stbericht van Har<br>Opdracht terug                                                                                                    | m<br>geven<br>Tonn<br>1500                                                            | age Liters                                                                                                    | s Zegel(s                                                                        | s) Documen       | Ongebo<br>t Contr                                                                                                    | ekt<br>roleur                                                            | M.O.L                                                     | Geboel                                                                                                    | kt (deze (                                                                                                    | dag)<br>1 (+31)                                                                     |       |        |         |      |
| et beso<br>gen bo<br>opak bo<br>Opd<br>Ongeb<br>Ref. nu<br>rst 130<br>ronnac                                                                               | chikbear<br>beking<br>looking<br>dracht toev<br>bookt<br>ummer D<br>D313 15/4<br>GF 20/4                                                                                                    | Auto bij Vo<br>Laden / Los<br>Auto gelade<br>/oegen<br>atum Weeg<br>03/2013 C05                                                                                                    | brug Product<br>140147                                                                                 | ededelingen:<br>stbericht van Hau<br>Opdracht terug<br>Omschrijving<br>DIST-CN-F-ACID<br>DIST-CN-F-ACID                                                                                                    | m<br>geven<br>1500<br>1234                                                            | 10 Liters                                                                                                    | s Zegel(s                                                                        | s) Documen<br>T1 | Ongebo<br>t Contr<br>VOPAK VLAAR                                                                                       | ekt<br>Toleur<br>IDINGEN<br>DINGEN                                       | M.O.L<br>Nee                                              | Geboel<br>Account Manage<br>Chemie 1<br>Martin Prinsze                                                                     | kt (deze (<br>Telefoor<br>01046087<br>01046087                                                                                                    | dag)<br>1 (+31)<br>724<br>716                                                       |       |        |         |      |
| opak bo<br>opak bo<br>Opd<br>Ongeb<br>Ref. nu<br>TST130<br>TONNAG<br>MOLISJ                                                                                | chikbaar<br>beking<br>ooking<br>dracht toev<br>boekt<br>ummer D<br>D313 15/(<br>GE 20/(<br>DA 20/)                                                                                                    | Auto bij Vo<br>Laden / Lot<br>Auto gelade<br>voegen<br>vatum Weeg<br>03/2013 CO5<br>03/2013 CO5                                                                                                    | brug Product<br>140147<br>112200                                                                       | ededelingen:<br>estbericht van Hai<br>Opdracht terug<br>DIST-CN-F-ACID<br>DIST-CN-F-ACID<br>DIST-CN-F-ACID                                                                                                    | m<br>geven<br>1500<br>1234                                                            | 0 17117<br>5 14132<br>1 12540                                                                                                    | s Zegel(s<br>Nee<br>2 Ja<br>2 Nee                                                | 5) Documen<br>T1 | Ongebo<br>t Contr<br>VOPAK VLAAR<br>VOPAK VLAAR<br>BUSCHNEYER                                                          | ekt<br>roleur<br>IDINGEN<br>IDINGEN                                      | M.O.L<br>Nee<br>Nee<br>Ja                                 | Geboel<br>Account Manage<br>Chemie 1<br>Martin Prinsze<br>Chemie 1                                                         | kt (deze (<br>Telefoor<br>01046087<br>01046087<br>01046087                                                                                                    | dag)<br>1 (+31)<br>724<br>716<br>724                                                |       |        |         |      |
| opak bo<br>opak bo<br>Opd<br>Ongeb<br>Ref. nu<br>TST130<br>TONNAG<br>MOLISJ                                                                                | chikbaar<br>beking<br>oeking<br>dracht toev<br>boekt<br>ummer D<br>D313 15/(<br>GE 20/(<br>A 28/(                                                                                                    | Auto bij Vo<br>Laden / Loi<br>Auto geladi<br>voegen<br>03/2013 CO5<br>03/2013 CO5<br>03/2013 CO5                                                                                                    | brug Product<br>140147<br>140147<br>140147                                                             | ededelingen:<br>estbericht van Hai<br>Opdracht terug<br>DIST-Ch-F-ACID<br>SUNFLOWERSEEDO<br>DIST-Ch-F-ACID<br>SUNFLOWERSEEDO                                                                                                    | m<br>geven<br>1500<br>1234<br>VIL 1111<br>1000                                        | age Liters<br>0 17117<br>5 14132<br>1 12540<br>0 11446                                                                                                    | s Zegel(s<br>Nee<br>Ja<br>Nee                                                    | s) Documen<br>T1 | Ongebo<br>t Contr<br>VOPAK VLAAR<br>VOPAK VLAAR<br>BUSCHMEYER<br>VOPAK VLAAR                                           | ekt<br>DINGEN<br>DINGEN<br>DINGEN                                        | M.O.L<br>Nee<br>Nee<br>Ja<br>Nee                          | Geboel<br>Account Managed<br>Chemie 1<br>Martin Prinsze<br>Chemie 1                                                        | kt (deze (<br><b>Telefoor</b><br>01046087<br>01046087<br>01046087<br>01046087                                                                                                    | dag)<br>1 (+31)<br>724<br>716<br>724<br>724                                         |       |        |         |      |
| opak bo<br>opak bo<br>Opd<br>Ongeb<br>Ref. nu<br>TST130<br>FONNAG<br>WOLISJ<br>WVL01A<br>SMAAR                                                             | chikbear<br>beking<br>oeking<br>dracht toev<br>boekt<br>ummer D<br>D313 15/0<br>GE 20/0<br>A 28/0<br>A 28/0                                                                                                    | Auto bij Vo<br>Laden / Lo;<br>Auto geladi<br>voegen<br>vatum Weeg<br>03/2013 C05<br>03/2013 C05<br>03/2013 C05<br>03/2013 C01<br>03/2013 C01                                                                                                    | brup Product<br>140147<br>12200<br>140147                                                              | ededelingen:<br>stbericht van Hai<br>Opdracht terug<br>DIST-CH-F-ACID<br>SUNFLOWERSEEDC<br>DIST-CH-F-ACID<br>SUNFLOWERSEEDC                                                                                                    | m<br>Tonr<br>1500<br>1234<br>JL 1111<br>1000<br>JL 3200                               | age Liters<br>0 17117<br>5 14132<br>1 12540<br>0 11442<br>0 36117                                                                                                    | s Zegel(s<br>  Nee<br>2 Ja<br>  Nee<br>  Nee                                     | s) Documen<br>T1 | Ongebo<br>t Contr<br>VOPAK VLAAR<br>VOPAK VLAAR<br>BUSCHMEYER<br>VOPAK VLAAR<br>BLAAUW CAR                             | ekt<br>KDINGEN<br>KDINGEN<br>KDINGEN<br>GO CONTROL                       | M.O.L<br>Nee<br>Ja<br>Nee<br>Ja                           | Geboel<br>Account Manage<br>Chemie 1<br>Chemie 1<br>Chemie 1<br>ACCVLD4                                                    | xt (deze (<br>01046087<br>01046087<br>01046087<br>01046087<br>01046087<br>01046087                                                                                                    | dag)<br>(+31)<br>724<br>716<br>724<br>724<br>724<br>724                             |       |        |         |      |
| et beso<br>gen bo<br>opak bo<br>Opd<br>Ongeb<br>Ref. nu<br>TST 130<br>TONNAG<br>MOLISJ<br>MVL01A<br>SMAAR <sup>1</sup><br>TEST2S                           | chikbaar<br>beking<br>looeking<br>dracht toev<br>boekt<br>ummer D<br>3313 15/(<br>34 20/(<br>A 28/(<br>A 28/(<br>T2013 28/(                                                                                                    | Auto bij Vo<br>Laden / Lo<br>Auto gelade<br>voegen<br>03/2013 C05<br>03/2013 C05<br>03/2013 C01<br>03/2013 C01<br>03/2013 C01                                                                                                    | brup Product<br>140147<br>140147<br>112200<br>140147<br>112200                                         | ededelingen:<br>stbericht van Hai<br>Opdracht terug<br>DIST-CH-F-ACID<br>DIST-CH-F-ACID<br>DIST-CH-F-ACID<br>DIST-CH-F-ACID<br>DIST-CH-F-ACID<br>SUNFLOWERSEED<br>SUNFLOWERSEED<br>SUNFLOWERSEED                                                          | m<br><b>Tonn</b><br>1500<br>1234<br>PIL 1111<br>1000<br>PIL 2200<br>PIL 2500          | age Liters<br>0 17117<br>5 14132<br>1 12540<br>0 11446<br>0 36117<br>0 28216                                                                                                    | s Zegel(s<br>7 Nee<br>2 Ja<br>9 Nee<br>7 Nee<br>7 Nee<br>5 Nee                   | Documen<br>T1    | Ongebo<br>VOPAK VLAAR<br>VOPAK VLAAR<br>BUSCHMEYER<br>VOPAK VLAAR<br>BLAAUW CAR<br>BLAAUW CAR<br>BUSCHMEYER            | ekt<br>Rolaur<br>Rolingen<br>Lolingen<br>Rolingen<br>Go Control          | M.O.L<br>Nee<br>Ja<br>Nee<br>Ja<br>Nee                    | Geboel<br>Chemie 1<br>Martin Prinaze<br>Chemie 1<br>Chemie 1<br>ACCVLD4<br>ACCVLD4                                         | r Telefoor<br>01046087<br>01046087<br>01046087<br>01046087<br>01046087<br>01046087                                                                                                    | dag)<br>724<br>716<br>724<br>724<br>724<br>724<br>724<br>724                        |       |        |         |      |
| et beso<br>gen bo<br>opak bo<br>Ongeb<br>Ref. nu<br>TST130<br>TONNAC<br>MOLISJ<br>MVL014<br>SMAAR <sup>3</sup><br>SMAAR <sup>3</sup><br>SMAAR <sup>3</sup> | chikbaar       jeking       joeking       iracht toev       joekt       ummer     D       joga       jaga       jaga       jaga       jaga       joga       jaga       jaga <td>Auto bij Vo<br/>Laden / Loi<br/>Auto gelad<br/>voegen<br/>volgen<br/>volgen<br/>vo</td> <td>brug Product<br/>140147<br/>140147<br/>112200<br/>140147<br/>112200<br/>112200<br/>140147</td> <td>ededelingen:<br/>stbericht van Hai<br/>Opdracht terug<br/>DIST-CHF-ACID<br/>DIST-CHF-ACID<br/>DIST-CHF-ACID<br/>SUNFLOWERSEEDC<br/>SUNFLOWERSEEDC<br/>SUNFLOWERSEEDC<br/>SUNFLOWERSEEDC<br/>SUNFLOWERSEEDC<br/>SUNFLOWERSEEDC</td> <td>m<br/>Tonn<br/>1500<br/>1234<br/>NL 1111<br/>1000<br/>DIL 3200<br/>1000<br/>1000</td> <td>age Liters<br/>0 17117<br/>5 14132<br/>1 12540<br/>0 11448<br/>0 36117<br/>0 28216<br/>0 11448</td> <td>s Zegel(s<br/>Nee<br/>Ja<br/>Nee<br/>Nee<br/>Nee<br/>Nee</td> <td>i) Documen<br/>T1</td> <td>Ongebo<br/>t Contr<br/>VOPAK VLAAR<br/>BUSCHMEYER<br/>BUSCHMEYER<br/>BUAUW CAR<br/>BUAUW CAR<br/>BUSCHMEYER<br/>VOPAK VLAAR</td> <td>ekt<br/>RDINGEN<br/>RDINGEN<br/>RDINGEN<br/>GO CONTROL</td> <td>M.O.L<br/>Nee<br/>Ja<br/>Nee<br/>Ja<br/>Nee<br/>Nee</td> <td>Geboel<br/>Account Manage<br/>Chemie 1<br/>Martin Prinze<br/>Chemie 1<br/>AccvuD4<br/>AccvuD4<br/>AccvuD4<br/>Chemie 1</td> <td>r Telefoor<br/>01046087<br/>01046087<br/>01046087<br/>01046087<br/>01046087<br/>01046087<br/>01046087</td> <td>dag)<br/>724<br/>716<br/>724<br/>724<br/>724<br/>724<br/>724<br/>724<br/>724</td> <td></td> <td></td> <td></td> <td></td> | Auto bij Vo<br>Laden / Loi<br>Auto gelad<br>voegen<br>volgen<br>volgen<br>vo | brug Product<br>140147<br>140147<br>112200<br>140147<br>112200<br>112200<br>140147                     | ededelingen:<br>stbericht van Hai<br>Opdracht terug<br>DIST-CHF-ACID<br>DIST-CHF-ACID<br>DIST-CHF-ACID<br>SUNFLOWERSEEDC<br>SUNFLOWERSEEDC<br>SUNFLOWERSEEDC<br>SUNFLOWERSEEDC<br>SUNFLOWERSEEDC<br>SUNFLOWERSEEDC                                        | m<br>Tonn<br>1500<br>1234<br>NL 1111<br>1000<br>DIL 3200<br>1000<br>1000              | age Liters<br>0 17117<br>5 14132<br>1 12540<br>0 11448<br>0 36117<br>0 28216<br>0 11448                                                                                                    | s Zegel(s<br>Nee<br>Ja<br>Nee<br>Nee<br>Nee<br>Nee                               | i) Documen<br>T1 | Ongebo<br>t Contr<br>VOPAK VLAAR<br>BUSCHMEYER<br>BUSCHMEYER<br>BUAUW CAR<br>BUAUW CAR<br>BUSCHMEYER<br>VOPAK VLAAR    | ekt<br>RDINGEN<br>RDINGEN<br>RDINGEN<br>GO CONTROL                       | M.O.L<br>Nee<br>Ja<br>Nee<br>Ja<br>Nee<br>Nee             | Geboel<br>Account Manage<br>Chemie 1<br>Martin Prinze<br>Chemie 1<br>AccvuD4<br>AccvuD4<br>AccvuD4<br>Chemie 1             | r Telefoor<br>01046087<br>01046087<br>01046087<br>01046087<br>01046087<br>01046087<br>01046087                                                                                                    | dag)<br>724<br>716<br>724<br>724<br>724<br>724<br>724<br>724<br>724                 |       |        |         |      |
| iet beso<br>igen bo<br>opak bo<br>Ongeb<br>Ref. nu<br>TST130<br>TONNAC<br>MOLISJ<br>MVLO1A<br>SMAAR<br>TEST2S<br>SLOTBC                                    | chibbaar     chibbaar       peking     oeking       dracht toev     oeking       dracht toev     dracht toev       dracht toev     dracht toev </td <td>Auto bij Vo<br/>Laden / Lo:<br/>Auto gelad<br/>voegen<br/>03/2013 CO5<br/>03/2013 CO5<br/>03/2013 CO1<br/>03/2013 CO1<br/>03/2013 CO1<br/>03/2013 CO1<br/>03/2013 CO5</td> <td>brug Product<br/>140147<br/>140147<br/>112200<br/>140147<br/>112200<br/>140147<br/>112200<br/>140147<br/>112200</td> <td>ededelingen:<br/>stbericht van Hal<br/>Opdracht terug<br/>DIST-CH-F-ACID<br/>DIST-CH-F-ACID<br/>DIST-CH-F-ACID<br/>DIST-CH-F-ACID<br/>SUNFLOWERSEEDC<br/>SUNFLOWERSEEDC<br/>SUNFLOWERSEEDC<br/>DIST-CH-F-ACID<br/>DIST-CH-F-ACID<br/>DIST-CH-F-ACID<br/>DIST-CH-F-ACID</td> <td>m<br/><b>Tonn</b><br/>1500<br/>1234<br/>IL 1111<br/>1000<br/>DIL 2500<br/>1000<br/>2500</td> <td>age Liters<br/>0 17117<br/>5 14132<br/>1 12540<br/>0 11448<br/>0 36117<br/>0 28216<br/>0 11448<br/>0 29673</td> <td>S Zegel(s<br/>Nee<br/>2 Ja<br/>Nee<br/>8 Nee<br/>8 Nee<br/>8 Nee</td> <td>c) Documen<br/>T1</td> <td>Ongebo<br/>VOPAK VLAAR<br/>BUSCHMEYER<br/>BLAAUW CAR<br/>BLAAUW CAR<br/>BUSCHMEYER<br/>VOPAK VLAAR</td> <td>ekt<br/>DINGEN<br/>DINGEN<br/>DINGEN<br/>GO CONTROL<br/>DINGEN<br/>DINGEN</td> <td>M.O.L<br/>Nee<br/>Ja<br/>Nee<br/>Ja<br/>Nee<br/>Ja</td> <td>Geboel<br/>Chamie 1<br/>Martin Prinsze<br/>Chamie 1<br/>Chamie 1<br/>Chamie 1<br/>Chamie 1<br/>Chamie 1<br/>Dick van der Sande</td> <td>xt (deze of the second second</td> <td>dag)<br/>(+31)<br/>724<br/>724<br/>724<br/>724<br/>724<br/>724<br/>724<br/>724<br/>724<br/>724</td> <td></td> <td></td> <td></td> <td></td>                                                                                                    | Auto bij Vo<br>Laden / Lo:<br>Auto gelad<br>voegen<br>03/2013 CO5<br>03/2013 CO5<br>03/2013 CO1<br>03/2013 CO1<br>03/2013 CO1<br>03/2013 CO1<br>03/2013 CO5                                                                                                    | brug Product<br>140147<br>140147<br>112200<br>140147<br>112200<br>140147<br>112200<br>140147<br>112200 | ededelingen:<br>stbericht van Hal<br>Opdracht terug<br>DIST-CH-F-ACID<br>DIST-CH-F-ACID<br>DIST-CH-F-ACID<br>DIST-CH-F-ACID<br>SUNFLOWERSEEDC<br>SUNFLOWERSEEDC<br>SUNFLOWERSEEDC<br>DIST-CH-F-ACID<br>DIST-CH-F-ACID<br>DIST-CH-F-ACID<br>DIST-CH-F-ACID | m<br><b>Tonn</b><br>1500<br>1234<br>IL 1111<br>1000<br>DIL 2500<br>1000<br>2500       | age Liters<br>0 17117<br>5 14132<br>1 12540<br>0 11448<br>0 36117<br>0 28216<br>0 11448<br>0 29673                                                                                              | S Zegel(s<br>Nee<br>2 Ja<br>Nee<br>8 Nee<br>8 Nee<br>8 Nee                       | c) Documen<br>T1 | Ongebo<br>VOPAK VLAAR<br>BUSCHMEYER<br>BLAAUW CAR<br>BLAAUW CAR<br>BUSCHMEYER<br>VOPAK VLAAR                           | ekt<br>DINGEN<br>DINGEN<br>DINGEN<br>GO CONTROL<br>DINGEN<br>DINGEN      | M.O.L<br>Nee<br>Ja<br>Nee<br>Ja<br>Nee<br>Ja              | Geboel<br>Chamie 1<br>Martin Prinsze<br>Chamie 1<br>Chamie 1<br>Chamie 1<br>Chamie 1<br>Chamie 1<br>Dick van der Sande     | xt (deze of the second second | dag)<br>(+31)<br>724<br>724<br>724<br>724<br>724<br>724<br>724<br>724<br>724<br>724 |       |        |         |      |
| Opd<br>Opd<br>Ongeb<br>Ref. nu<br>TST130<br>TONNAC<br>MOLISJ<br>MVL014<br>SMAAR<br>TEST2S<br>SLOTBC<br>TEGELI:<br>SBC15/                                   | Chikbear       beking       oeking       iracht toev       poekt       ummer     D       Da13     19//       Ja2013     19//       A     28/0       AA     28/0       Storts     28/0       Storts     28/0       VIX     28/0                                                                                                    | Auto bij Vo<br>Laden / Loi<br>Auto gelad<br>voegen<br>volgen<br>volgen<br>vo | brup Product<br>140147<br>140147<br>140147<br>112200<br>112200<br>112200<br>112200<br>112200<br>112200 | ededelingen:<br>stbericht van Hai<br>Opdracht terug<br>DIST-CIF-FACID<br>DIST-CIF-FACID<br>DIST-CIF-FACID<br>SURFLOWERSEEDC<br>SURFLOWERSEEDC<br>StavrE-WERSEEDC<br>StavrE-WERSEEDC                                                                       | m<br>1500<br>1234<br>HL 1111<br>1000<br>ML 3200<br>ML 2500<br>1000<br>2500<br>HL 2500 | age Litters       0     17117       5     14132       1     12540       0     36117       0     36117       0     28216       0     11446       0     29673       0     28216       0     28216 | S Zegel(S<br>7 Nac<br>2 Ja<br>8 Nec<br>8 Nec<br>8 Nec<br>8 Nec<br>8 Nec<br>8 Nec | i) Documen<br>Ti | Ongebo<br>to Contr<br>VOPAK VLAAR<br>BUSCHMEYER<br>BLAALW CAR<br>BUSCHMEYER<br>VOPAK VLAAR<br>SUSCHMEYER<br>BUSCHMEYER | ekt<br>DDINGEN<br>LDINGEN<br>LDINGEN<br>GO CONTROL<br>LDINGEN<br>LDINGEN | M.O.L<br>Nee<br>Ja<br>Nee<br>Ja<br>Nee<br>Nee<br>Ja<br>Ja | Geboel<br>Account Manage<br>Chemie 1<br>Martin Prinzze<br>Chemie 1<br>ACCVLD4<br>Chemie 1<br>Dick van der Sande<br>ACCVLD4 | <b>Telefoor</b><br>01046087<br>01046087<br>01046087<br>01046087<br>01046087<br>01046087<br>01046087<br>01046087<br>01046087<br>01046087                                                                                                    | dag)<br>724<br>724<br>724<br>724<br>724<br>724<br>724<br>724<br>724<br>724          |       |        |         |      |

| 🖅 Vopak | Vopak Nederland<br>Terminal: Vlaardingen         | MyDocs ID:         |
|---------|--------------------------------------------------|--------------------|
|         | Handbuch<br>Slotbuchungssystem für Tankfahrzeuge | Revisie 11-09-2024 |

#### Ungebuchte Aufträge

In den Zeilen unten auf der Seite sind alle Details zu den hinzugefügten Aufträgen zu finden, zum Beispiel die Referenznummer, das Produkt und das zu ladende Gewicht. Diese Daten müssen mit den Auftragsdaten übereinstimmen, die der Spediteur vom Kunden bzw. Auftraggeber erhalten hat. So ist zum Beispiel das Beladedatum zuvor vom Kunden eingegeben worden und kann nicht geändert werden. Auch wird die Ladestelle angezeigt, an der das Fahrzeug zu beladen ist. Nach Betätigen der Schaltfläche **"Ungebucht"** werden alle Aufträge angezeigt, für die noch kein Termin vereinbart wurde.

#### Slot buchen

Nach Auswahl eines ungebuchten Auftrags wird die entsprechende Zeile gelb dargestellt. Gehen Sie nun im Kalender auf das angegebene Ausführungsdatum. Um den Auftrag einzubuchen, wählen Sie in der Planungsmatrix ein Zeitfenster (einen Slot) für die in der Auftragszeile angegebene Ladestelle aus. Der Auftrag wird dann eingeplant, er erscheint ein gelbes Feld "Eigene Buchung" mit der jeweiligen Referenznummer in der Planungsmatrix. Wenn Sie mit der Maus auf dieses Feld klicken, erscheinen die vollständigen Auftragsinformationen. Gleichzeit verschwindet die Auftragszeile aus der Übersicht der ungebuchten Aufträge. Der Slot ist nun gebucht.

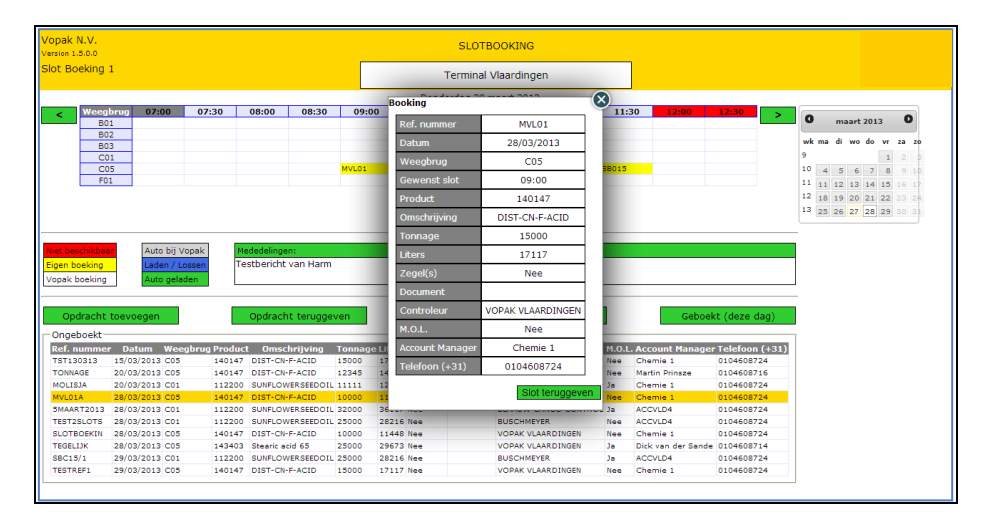

Da die meisten Ladetanks mit einer speziellen Ladestelle verbunden sind, ist es wichtig, die Nummer der jeweiligen Ladestelle sorgfältig zu prüfen. Es kann vorkommen, dass bestimmte Ladestellen stark frequentiert sind (zu erkennen an den roten Feldern). In diesem Fall ist ein früherer oder späterer Zeitpunkt zu wählen.

#### Gebuchte Aufträge

Durch Betätigen der Schaltfläche **"Gebuchte Aufträge"** erhalten Sie eine vollständige Übersicht über alle für einen bestimmten Tag eingeplanten Aufträge. In der jeweiligen Auftragszeile werden die Auftragsinformationen dargestellt. Mithilfe des Kalenders rechts oben kann ein anderer Tag ausgewählt werden. Durch Betätigen der Schaltfläche "Ungebucht" gelangen Sie zurück zu den ungebuchten Aufträgen.

#### Statusinformationen

Am aktuellen Tag ("heute") kann die Slotplanung nicht mehr vom Spediteur geändert werden. Der Status des Fahrzeugs ist in der Planungsübersicht ablesbar.

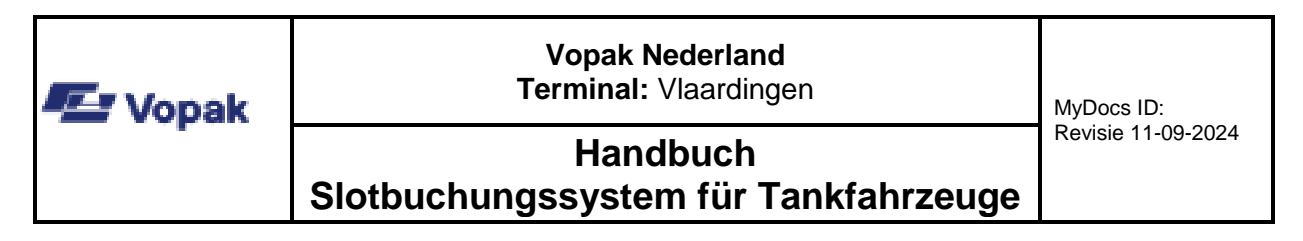

Grau: "Fahrzeug vor Ort"

Blau: "lädt / entlädt", das Fahrzeug wird be- oder entladen

Grün: "beladen / leer", der Be- bzw. Entladevorgang ist abgeschlossen

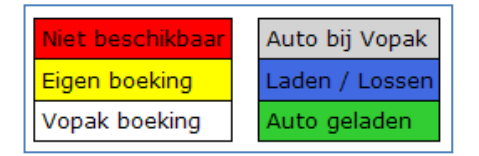

⇒ Sollten Sie einen vereinbarten Termin (zum Beispiel aufgrund von Stau, Unfällen oder sonstigen Verspätungen) nicht einhalten können, sollten Sie stets so schnell wie möglich Kontakt mit der Tankfahrzeugplanung unter +31 (0)10 – 4608800 aufnehmen, um den Termin zu verschieben. So können Verzögerungen für andere Fahrer vermieden werden, und Ihre Chance auf einen geeigneten Ausweichslot steigt.

## Slot ändern

Wenn Sie in der Slotplanung auf ein Feld mit einer eigenen Buchung klicken, erscheint eine Seite mit allen Detailinformationen dieser Buchung. Wenn Sie rechts unten auf die Schaltfläche **"Slot zurückgeben"** klicken, wird der Termin storniert. Der Auftrag erscheint dann wieder unter "Ungebuchte Aufträge" und kann erneut für einen anderen Zeitraum eingeplant werden.

⇒ Der ursprüngliche Slot kann nicht für einen anderen Auftrag freigehalten werden.

#### Auftrag stornieren

Falls sich zeigt, dass ein Spediteur eine Fracht nicht mehr selbst transportiert, muss er diesen Auftrag bzw. gebuchten Slot selbst stornieren. Dies geschieht in *zwei Schritten:* 

- Der gebuchte Slot kann storniert werden, indem Sie in der Slotplanungsübersicht bei der betreffenden Buchung auf die Schaltfläche "Slot zurückgeben" klicken. Die Terminvereinbarung ist dann nicht mehr gültig.
- 2. Wenn Sie einen gesamten Auftrag stornieren möchten, klicken Sie auf **"Auftrag stornieren".** Der Auftrag verschwindet dann aus der Übersicht der ungebuchten Aufträge.

#### Vopak-Buchungen

Auch Vopak selbst kann auf Aufforderung des Kunden direkt einen Termin einbuchen. Solche Slots können vom zuständigen Spediteur abgefragt werden und erscheinen mit einem weißen Feld "Vopak-Buchung" und einer Referenznummer direkt in der Planungsübersicht. Von Vopak vorgenommene Buchungen können vom Spediteur *nicht* geändert werden, sondern es muss Kontakt zum Kunden bzw. zur Vopak-Tankfahrzeugplanung aufgenommen werden.

#### Kontakt

- Falls es Probleme beim Abfragen von Aufträgen gibt, sollte immer zuerst Kontakt zum Auftraggeber aufgenommen werden. Dieser ist dafür verantwortlich, dem Spediteur den Produktcode und die Referenznummer korrekt mitzuteilen.
- ⇒ Falls danach noch Fragen zum Einbuchen von Slots am Terminal offen sind, kann Kontakt zur Tankfahrzeugplanung aufgenommen werden: +31 (0)10 4608800